## SFLM License Server Setup

#### STEP 1

SFLM 패키지를 설치합니다. 다른 패키지를 설치한 경우, SFLM이 포함되어 있으므로 별도로 설치할 필요는 없습니다.

#### [Linux]

터미널에서 아래의 명령어를 입력하여 설치합니다. 예) 설치 디렉토리가 [/opt/silvaco]인 경우

## # /opt/silvaco/bin/sflm - install

### [Windows]

관리자 계정으로 라이센스 서버를 설치합니다. 시작 메뉴에서 관리자 권한으로 명령 프롬프트를 실행합니다. 예) C:\sedatools에 실바코 툴이 설치된 경우

## C:\Windows\system32> C:\sedatools\exe\sflm - install - start

※ 설치 시에 입력한 SFLM 패스워드는 라이센스 서버 등록, 라이센스 파일 설치 및 업데이트에 필요하므로 반드시 기억해야 합니다

#### STEP 2

웹 브라우저의 주소 창에 SFLM 서버의 URL을 입력합니다.

http://<라이센스 서버 호스트명 또는 IP 주소>:3162

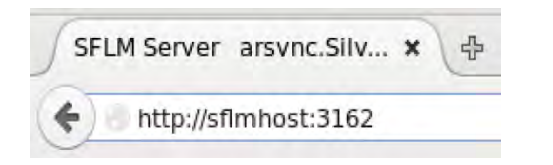

#### STEP 3

SFLM 패스워드를 입력하면, 라이센스 서버 등록 화면을 볼 수 있습니다 인터넷 연결이 되어 있으면 온라인 등록, 인터넷 연결이 되어 있지 않으면 오프라인 등록을 클릭합니다

## Register License Server

For any of it to work, you must register this server software. There are two ways of doing this:

#### Register online (recommended)

By selecting this option, the computer's identifying credentials will be automatically sent to the vendor. The user will be prompted for further information. The server will then be automatically registered and Register Online authorized. Internet connection through this browser required.

#### Register offline

Use this option when installing the software on a system that is not connected to the Internet. The installer will let identifying medentials about the system that you must manually send to your vendor in order to receive an activation code

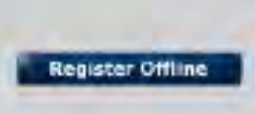

# 온라인 등록 -

## STEP 4-1

email 주소, 회사 등 각각의 정보를 입력하고 [Next]를 클릭합니다. 화면에 나타난 "OSSMID"로 시작하는 Machine ID를 실바코 담당자에게 e-mail로 송부합니다

## Register Online

Completely fill out the following fields. This ensures that the activation code is sent to the proper destination.

| Email Address |
|---------------|
| Company       |
| Telephone     |
| Contact Name  |
|               |

# 오프라인 등록

#### STEP 4-2

Machine Credentials, Machine ID, Machine Key를 텍스트 파일로 저장 하여, 실바코 담당자에게 e-mail로 송부합니다

#### Activate SFLM Server Offline

SFLM has extracted the machine predentials for your license server machine. This information must now be supplied to your vendor

The next 2 steps are necessary:

- 1. Copy the information below into the body of an email and send it to your vendor contact.
- 2. The vendor will then supply back to you an activation code that you will need to enter. There will be a delay (hours/days) BETWEEN THESE EVENTS SO YOU WILL NEED TO RE-ENTER THE REGISTRATION WIZARD AND RETURN TO THIS POINT.

#### Machine Credentials are:

0ID0 xSaHECTa9n/SCze35AV1604Hs5b1Gncpu1W/D7T61tkLpUkUD81UTMvdIf1k1Vs5K1YH131BR Hg71ab54aHg0r72E+UUUr+Gc5775W89rb33tykhc7cB0120HT4WBMER000V02S3cgn522FW0u/n08

NFOTID0VFMCDCE09ymaa3DR3xDImgsq04g0/IdlecmOyencg/T0XJDFbEAccpCSpAggIjijUtc2v aCR5g/tyR411Dgbs61pdrRCxG3ThTK0GR910V4XDzE/4wjb103ps1Pd81G131/tuRf4sYaRzxv AlztAlRUxHsCxaL02+CoScdbTnsolp2xnrgRoY661vr9fJ47SHhxg69tt3uLGyu8p8Pe+rTtLao2 r9e/rrbZNacmoGiO658ZhFE3FtC9IleeEx9KA3NjB7Oy3u--

actal1-0327948c-f032f653 **KachineID** ESSX POAD 4530 GOTO TVN1 2FVC KachineKey

## STEP5

STEP 4-2이후에 실바코 담당자로부터 받은 Code Name과 Activation

Code를 입력합니다.

#### Activate SFLM Server Offline

Enter the server's Code Name and Activation Code below.

Code Name Activation Code Next 🕨

# SFLM License Installation

STEP 1

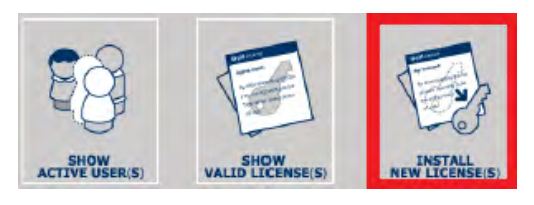

STEP 2

required.

network.

STEP 3

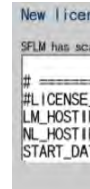

STEP 3

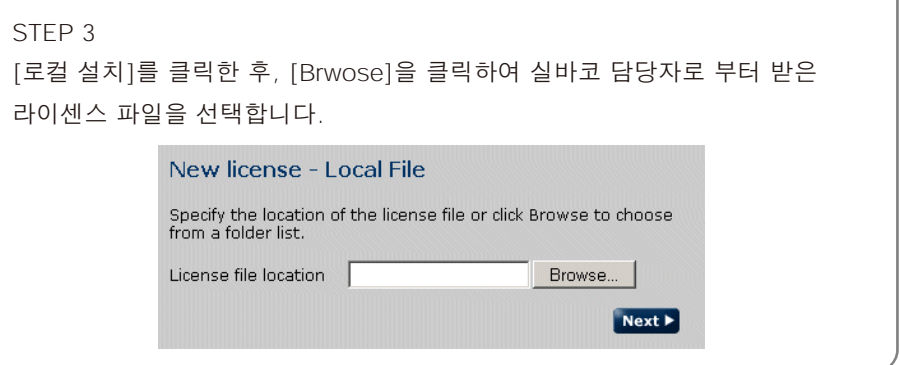

STEP 4 확인할 수 있습니다.

SFLM 서버 웹 페이지에서 [라이센스 설치]를 선택합니다

설정한 관리자 비밀 번호를 입력하고[로그인]을 클릭합니다

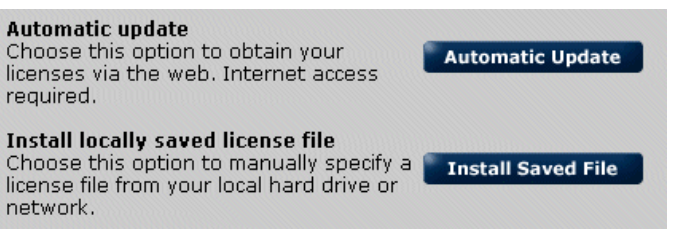

# 온라인 업데이트

[자동 업데이트]를 클릭하여 진행하면 라이선스 파일이 표시됩니다.

| STATUS Evaluation<br>DS 0SSM(101097-1006 |  |
|------------------------------------------|--|
| DS<br>TE "Sun, 6 Dec 2009 08:00:00 GMT"  |  |

# 오프라인 업데이트

설치가 완료되었다면, [레포트] 메뉴의 [라이센스 파일 리스트]를 클릭해서 설치한 라이센스 파일의 머신 ID 와 화면 하단의 머신 ID 가 일치하는 것을

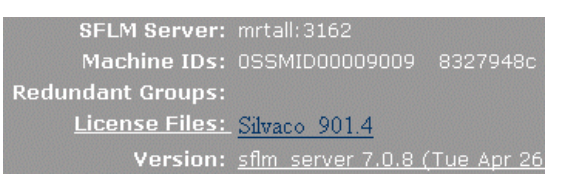